# Manual

Gå inn på tilskudd.studieforbund.no

## Studieforbundenes tilskuddsportal

Velkommen til studieforbundenes felles tilskuddsportal. Her kan medlemsorganisasjoner og lokallag søke om tilskudd fra følgende studieforbund:

- Kristelig studieforbund
- Musikkens studieforbund
- Senterpartiets studieforbund
- Studieforbundet Funkis
- Studieforbundet kultur og tradisjon
- Studieforbundet natur og miljø
- Venstres studieforbund

Du registrerer deg selv som bruker første gang du logger inn med ID-porten.

Ta kontakt med studieforbundet ditt hvis du har spørsmål eller trenger hjelp.

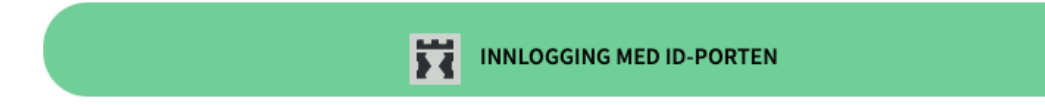

Trykk på den grønne knappen «Innlogging med ID-porten»

| VOKSENOPPLÆRINGSFORBUNDET |                                                       |  |  |
|---------------------------|-------------------------------------------------------|--|--|
| D VELG EL                 | VELG ELEKTRONISK ID                                   |  |  |
| Min <mark>ID</mark>       | MINID<br>Med kode fra SMS eller PIN-kodebrev          |  |  |
| ≣=∃ bankID                | <b>BANKID</b><br>Med koder fra banken din             |  |  |
| E=E bankID<br>på mobil    | BANKID PÅ MOBIL<br>Med sikker legitimasjon på mobil   |  |  |
| <b>buy</b> pass           | BUYPASS ID PÅ SMARTKORT<br>Med smartkort og kortleser |  |  |
| buypass<br>id i mobil     | BUYPASS ID I MOBIL<br>Med passord/SMS eller mobilapp  |  |  |
| COMMFIDES                 | COMMFIDES<br>Med USB-pinne eller smartkort            |  |  |
| Slik skaffer du           | u deg elektronisk ID                                  |  |  |

Logg inn med valgfri elektronisk ID. Jeg bruker BankID på mobil.

Fyll ut følgende informasjon:

- Fornavn
- Etternavn
- E-postadresse
- E-postadresse (igjen)
- Telefonnummer
- Språk

## **Opprette/administrere bruker**

Registrering (1/3)

Dine personlige detaljer

| Fornavn *       | Etternavn *             |
|-----------------|-------------------------|
| E-postadresse * | Bekreft e-postadresse * |
| Telefon *       | Språk *                 |
|                 | Bokmål \$               |

Organisasjonsdetaljer

| Her skal du oppgi hvilket lokallag du skal søke om tilskudd på vegne av. Du kan legge til flere lokallag etter at du er registrert. |   |  |
|----------------------------------------------------------------------------------------------------|---|--|
| Hvis du ikke finner lokallaget ditt i søkefeltet under, kan du <u>registrere lokallaget manuelt</u>                                 |   |  |
| Lokallag *                                                                                                    |   |  |
| SØK I ENHETSREGISTERET                                                                                                    | ~ |  |
|                                                                                                    |   |  |

NESTE

Under organisasjonsdetaljer velger du inn ditt lokallag (laget du vil søke på vegne av). Feks: Kristiansand Venstre. Eller Oslo Unge Venstre.

Systemet henter opplysninger fra Brønnøysund. Hvis laget ikke finnes i registeret kan du registrere dette manuelt ved å trykke på «registrere lokallaget manuelt».

Trykk deg videre på «neste» når du har lagt inn ditt lokallag.

Deretter vil du få en e-post der du må bekrefte med en verifiseringskode.

Kopier koden fra e-post og lim inn der det står «kode fra e-post».

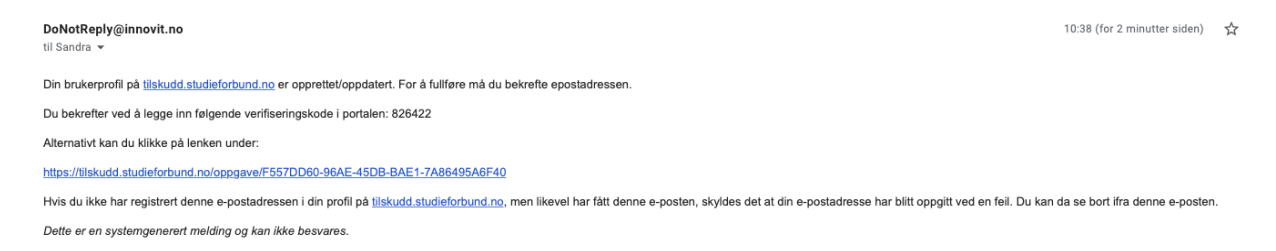

Etter at din e-post er verifisert vil du komme inn på en side som ser slik ut:

### Søk om studiestøtte

Når du er logget inn med din bruker vil siden se slik ut:

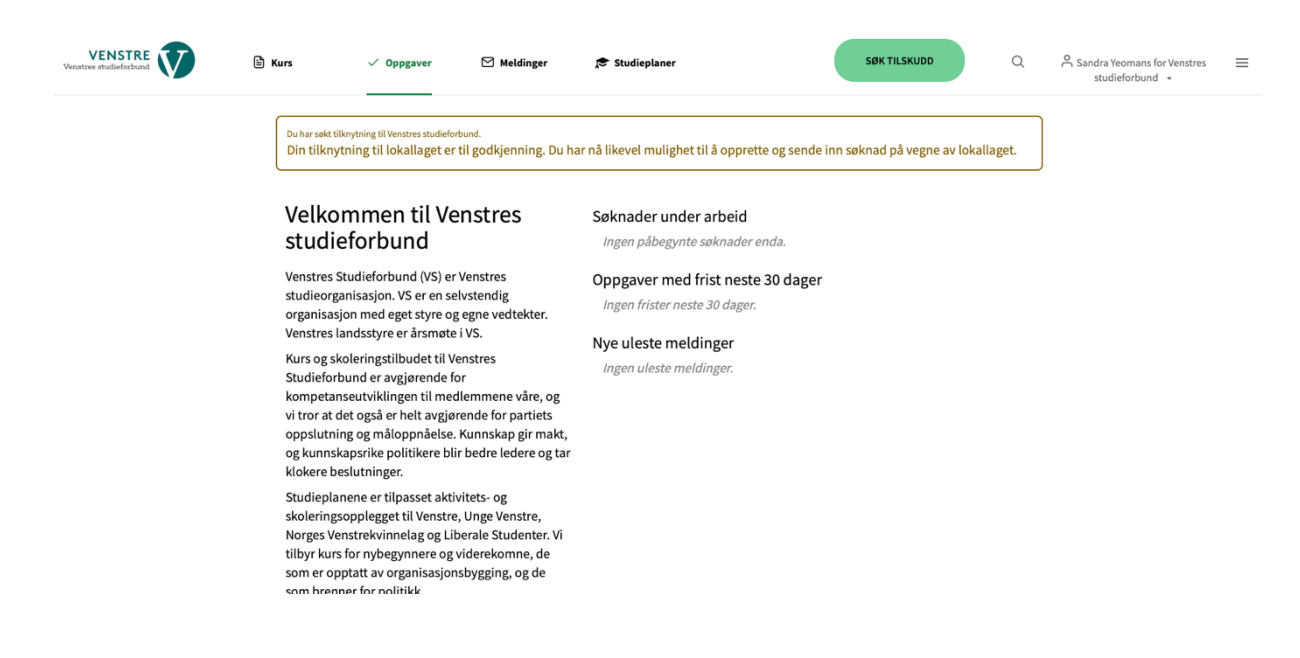

Her trykker du på den grønne knappen «søk om tilskudd».

| VENSTRE Venstres studieforbund | 🗎 Kurs                                    | ✓ Oppgaver                                                                   | 🗹 Meldinger                                | 🔊 Studieplaner                                |                           | SØK TILSKUDD                   | Q       | Sandra Yeomans for Venstres studieforbund 👻 | = |
|--------------------------------|-------------------------------------------|------------------------------------------------------------------------------|--------------------------------------------|-----------------------------------------------|---------------------------|--------------------------------|---------|---------------------------------------------|---|
|                                | Frist 10.01.20                            | d til kurs 202<br>122 23:59<br>Rett ny søknad                                | 21                                         |                                               |                           |                                |         |                                             |   |
|                                | Dine søkna<br>Dersom du ø<br>ved å klikke | ader<br>nsker å sende inn en n<br>på ikonet helt til høyre<br>• ORGANISASJON | ay søknad for denne<br>for den aktuelle sø | e ordningen, kan du<br>oknaden.<br>TITTEL ST/ | kopiere en tidligere søkr | nad listet opp under. Du lager | en kopi |                                             |   |
|                                | 115484                                    | Venstres studieforbu                                                         | ind                                        | 0                                             | Utkast                    | 27.07.2021 10:41               | ø       |                                             |   |
|                                | < Tilbake                                 |                                                                              |                                            |                                               |                           |                                |         |                                             |   |

Deretter trykker du på «opprett søknad».

### Søknadsskjema tilskudd

| > ARRANGØR                                                                                                    |                                                                                 |               |  |  |
|----------------------------------------------------------------------------------------------------|---------------------------------------------------------------------------------|---------------|--|--|
| <b>Arrangør</b><br>Lokallag/fylkeslag                                                                                    |                                                                                 |               |  |  |
| Navn Venstres studieforbund   Adresse Møllergata 16   0179 OSLO Norge                                                    | Organisasjonsnummer 984801343<br>Epostadresse vs@venstre.no<br>Telefon 41209307 |               |  |  |
| Kursleder *                                                                                                    |                                                                                 |               |  |  |
| O Navn Sandra Yeomans<br>E-postadresse sandra@venstre.no                                                                 | Telefon <b>41209307</b>                                                         | × SLETT       |  |  |
| + LEGG TIL KONTAKTPERSON                                                                                                 |                                                                                 |               |  |  |
| <b>Bankkonto *</b><br>Tilskuddet utbetales til lokallagets bankkonto.                                                    |                                                                                 |               |  |  |
| Denne kontoen er til godkjenning og kan ikke endres. H                                                                   | Kontakt rådgiver hvis du har behov for å endre kontoen.                         |               |  |  |
| Kontoinnehaver Venstres studieforbund<br>Bankkonto 0000000000<br>Bekreftelse fra bank 🖉 ssa-o_generell_avtaletekst_2018_ | Land <b>Norge</b><br>Status <b>Til godkjenning</b><br>bok.docx                  | REDIGER       |  |  |
| NESTE →                                                                                                    |                                                                                 | LAGRE OG LUKK |  |  |

Feltet for arrangør vil fylles ut automatisk, dersom du registrerte deg riktig da du logget inn. Dobbeltsjekk gjerne at dette ser riktig ut.

Første gang du søker om studiestøtte må det også legges inn et kontonummer (dersom dette ikke allerede ligger inne).

Dersom alt ser riktig ut trykker du på «neste».

| > KURS                  |                                        |        |                      |                       |
|-------------------------|----------------------------------------|--------|----------------------|-----------------------|
| Kursnavn *              |                                        |        |                      |                       |
|                         |                                        | 0.(150 |                      |                       |
| Kursinformasjon         |                                        | 0/150  |                      |                       |
| Sluttdato *             |                                        |        |                      |                       |
| <b>m</b>                |                                        |        |                      |                       |
| Kurssted/kommune *      |                                        |        |                      |                       |
| VELG                    |                                        |        |                      | ~                     |
| Tilskudd                |                                        |        |                      |                       |
|                         |                                        |        | TIMER                | BELØP                 |
| Timer                   |                                        |        |                      |                       |
| Tilskudd                |                                        |        |                      |                       |
| Deltakere               |                                        |        |                      |                       |
| NAVN                    | FØDSELSÅR                              |        | KJØNN                |                       |
| + LEGG TIL PERSON       | Q KOPIER PERSONER FRA TIDLIGERE SØKNAD |        | 1 IMPORTER FRA EXCEL | J EKSPORTER TIL EXCEL |
| Frammøte                |                                        |        |                      |                       |
| DELTAKER / DAG OG TIMER | +                                      |        |                      | Timer %               |
| SUM DELTAKERE           |                                        |        |                      |                       |

Her fyller du inn følgende felt:

- Kursnavn
- Kurssted/kommune
- Studieplan
- Start og sluttdato

Deretter trykker du på «legg til person» og legger inn informasjon om alle deltakere.

| Deltaker     |            |                                          |
|--------------|------------|------------------------------------------|
| Navn *       |            | Kjønn *<br>⊙∽ Kvinne O Mann              |
| Postnummer * | Poststed * | Fødselsår *                              |
|              |            | LAGRE OG LUKK LAGRE OG OPPRETT NY AVBRYT |

Legg inn følgende informasjon om deltakerne:

- Navn
- Kjønn
- Postnummer
- Poststed
- Fødselsår

Kursleder skal også registreres her.

Trykk på lagre og lukk.

Deretter skal du legge inn alle samlingene. Klikk på + symbolet under «frammøte» for å komme i gang.

| Samling    |   |                   |                 |        |
|------------|---|-------------------|-----------------|--------|
| Dato *     |   | Starttid (time) * | Starttid (minut | tt) *  |
| 02.08.2021 | = | 16                | \$<br>0         | \$     |
| Timer *    |   |                   |                 |        |
| SLETT      |   |                   | LAGRE           | AVBRYT |

Legg inn følgende:

- Dato
- Starttid (time og minutt)
- Timer

Registrer frammøte for deltakerne ved å huke av i boksene ved siden av navnene.

#### Frammøte

| DELTAKER / DAG OG TIMER | 14.07<br>3t | 02.08<br>8t | + |
|-------------------------|-------------|-------------|---|
| Testperson 1            |             |             |   |
| SUM DELTAKERE           | 2           | 1           | _ |

Husk at fra 2021 må det være minimum 4 deltakere som har fullført over 75% av kurset.

Trykk «lagre» når du er ferdig med frammøteregistreringen.

Deretter trykker du på «neste».

| > INNSENDING                                |                                                      |                     |
|---------------------------------------------|------------------------------------------------------|---------------------|
| Kommentar                                   |                                                      |                     |
| Er det noe du vil tilføye eller kommentere? |                                                      |                     |
|                                             |                                                      |                     |
|                                             |                                                      |                     |
|                                             |                                                      | 0 / 500             |
| (!) Alle feil må rettes før det er mulig å  | sende inn skjemaet. Seksjoner med feil er merket med | d utropstegn.       |
|                                             | ✓ SEND INN SKJEMA                                    |                     |
|                                             |                                                      |                     |
| ← FORRIGE                                   |                                                      | LAGRE OG LUKK LAGRE |
|                                             |                                                      |                     |

Felt merket med \* må fylles ut

Eventuelle kommentarer legges inn her.

Har dere en god grunn til at dere ikke er 4 deltakere som har fullført på kurset? Vi gjør enkelte unntak dersom dere har en god begrunnelse for dette. Begrunnelse kan legges inn her.

Deretter lagrer du skjemaet.

Trykk på «send inn skjema» når du er ferdig og alle opplysningene er korrekte.

| Skjema innsendt                         |                                        |
|-----------------------------------------|----------------------------------------|
| Din søknad er sendt inn                 |                                        |
| Tilskuddsordning<br>Kurs                | Søknadsrunde<br>Tilskudd til kurs 2021 |
| Søknadsskjema<br>Søknadsskjema tilskudd |                                        |
| Søker                                   | Saksnummer                             |
| Sandra Yeomans                          | 115738                                 |
|                                         | LAST NED PDF                           |

Du får også en bekreftelse på e-post.

Ta kontakt med <u>vs@venstre.no</u> eller <u>sandra@venstre.no</u> dersom du trenger hjelp eller har noen spørsmål.